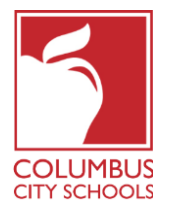

## **REQUESTING CEUS FOR A NON-PDS ACTIVITY**

This process is to request CEUs for a professional development activity for which you have received a certificate of contact or clock hours.

This is *not* for submitting college coursework - transcripts for college coursework should be sent to the LPDC only during the year of license renewal.

All External Credit Requests must be submitted with 12 months of completion of the activity.

- 1. Log in at <u>https://ccsoh.truenorthlogic.com</u>. If prompted, enter your CCS email address and password.
- 2. Click on the *External Credit Requests* tab at the top of the screen to open the page and click on the *Create Request For CEUs* button.

| Home Courses (                             | CEU Transcript | Certifications | External Credit Requests | My IPDP   | Staff IPDPs | Administration  | Propose A Course |            |                  |
|--------------------------------------------|----------------|----------------|--------------------------|-----------|-------------|-----------------|------------------|------------|------------------|
| External Credit Request                    |                |                |                          |           |             |                 |                  |            |                  |
| My Requests<br>My Requests                 |                |                |                          |           |             |                 |                  |            |                  |
|                                            | _              |                |                          |           |             |                 |                  |            |                  |
| Pending/Denied Reque                       | ests Approv    | ed Archived    |                          |           |             |                 |                  |            |                  |
|                                            |                |                |                          |           |             |                 |                  | Create F   | Request For CEUs |
|                                            |                |                |                          |           |             |                 |                  |            | Add Filter       |
|                                            |                |                |                          |           |             |                 |                  | l          |                  |
| STATUS COU                                 | URSE/EVENT TIT | LE HOU         | JRS CREDITS              | REQUESTED | P ■ RE      | EQUESTED FOR EN | IPLOYEE ID       | UPDATED BY | UPDATED          |
| No Results to Display                      |                |                |                          |           |             |                 |                  |            |                  |
| 0 results                                  |                |                |                          |           |             |                 |                  |            |                  |
| Request Not Submitted Pending Pre-Approval |                |                |                          |           |             |                 |                  |            |                  |
|                                            |                |                |                          |           |             |                 |                  |            |                  |
|                                            |                |                |                          |           |             |                 |                  |            |                  |

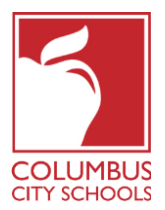

## **REQUESTING CEUS FOR A NON-PDS ACTIVITY**

- 3. Complete all fields on the credit request. Some additional details:
  - a. Start Date and End Date of the activity (if a single day, these will be the same).
  - b. For *Hours*, enter the number of contact hours listed on the certificate.
  - c. **Description**: Provide a description of the activity that also explains how the event connects to your current role as an educator.
  - d. *Attachments*: Attach a certificate of completion that includes the number of hours and date of the activity (requesting CEUs after the event), using the *Attach File* link to upload a copy. If you are requesting CEUs in advance, upload a schedule or agenda for the activity.
  - e. When finished, click the blue *Submit for Credit Approval* button at the bottom of the page.

| Enter Course Title Here                                                                                                    |                   |                                            |
|----------------------------------------------------------------------------------------------------|-------------------|--------------------------------------------|
| eration                                                                                                    |                   |                                            |
| Jocation                                                                                                    |                   |                                            |
|                                                                                                    |                   |                                            |
| itart Date *                                                                                                    |                   |                                            |
| mm/dd/yyyy                                                                                                    |                   |                                            |
| nd Date *                                                                                                    |                   |                                            |
| mm/dd/yyyy                                                                                                    |                   |                                            |
|                                                                                                    |                   |                                            |
| lumber of Contact/Clock Hours *                                                                                                    |                   |                                            |
|                                                                                                    | _]                |                                            |
| Description *                                                                                                    |                   |                                            |
| X 🗅 🛱 🛱 🐟 🖈 🚥 🕾 🎮 🖬 🚍 🛱 🗮 🗮 🗛 Source                                                                                                    |                   |                                            |
|                                                                                                    |                   |                                            |
| B I S   I = :=   + + + + →   E = = =   Styles -   Format                                                                                                    | -   Font -   Size | - <u>A</u> - <u>M</u> -                    |
| B I 5-   I <sub>x</sub>   2= 1=   4 # #   99   1= 2 ± ≣   Styles -   Format                                                                                                    | •   Font •   Size | · <u>A</u> · <b>D</b> ·                    |
| B I S   I <sub>x</sub>   ﷺ   ∰ ∰ D E E E E   Styles -   Format                                                                                                    | •   Font •   Size | - <u>A</u> - M -                           |
| B I 5   I <sub>x</sub>   二 二   但 丧   11   臣 立 道 ☰   Styles -   Format                                                                                                    | •   Font •   Size | -   <u>A</u> - 🖾 -                         |
| B I 5   I <sub>x</sub>   ﷺ   ∰ ∰ D E E E E   Styles -   Format                                                                                                    | •   Font •   Size | -   <u>A</u> - [Q -                        |
| B I 5   I <sub>x</sub>   ﷺ I 4                                                                                                    | •   Font •   Size | -   <u>A</u> - Q-                          |
| B I S   I <sub>x</sub>   ;= :=   4 ≉   >>   E Ξ ₫ ≣   Styles -   Format<br>Website address (if applicable)                                                                                                    | •   Font •   Size | •   <u>A</u> • Ø•                          |
| B I 5   I <sub>x</sub>   ﷺ ₩ ₩   ≫                                                                                                    | •   Font •   Size | -   <u>A</u> - [ <u>A</u> - ]              |
| B I 5   I <sub>x</sub>   I I I I I I I I I I I I I I I I I I                                                                                                    | Font Size         | -   <u>A</u> - [0]                         |
| B I 5   I <sub>x</sub>   2 1 1 4                                                                                                    | •   Font •   Size | -   <u>A</u> - [ <u>A</u> - ]              |
| B I S   I <sub>x</sub>   I I I I I I I I I I I I I I I I I I                                                                                                    | Font Size         | -   <u>A</u> - [ <u>A</u> - ]              |
| B I 5   I <sub>x</sub>   := ::   : ::   : :: : : : : : : : : :                                                                                                    | •   Font •   Size | -   <u>A</u> - [ <u>A</u> - [ <u>A</u> - ] |
| B I S I I x   I I A A A I I A A A I I E I I A A A I I E I I I A A A I I E I I I I                                                                                                    | Font Size         | -   <u>A</u> - [ <u>A</u> - ]              |
| B I S   I <sub>x</sub>   := :=   d a d   ::   d a d   ::   d a d | Font Size         | -   <u>A</u> - [ <u>A</u> - []             |
| B I 5 I I <sub>x</sub>   := ::   : ::   : :: : : : : : : : : :                                                                                                    | Font Size         | -   <u>A</u> - <u>A</u> -                  |

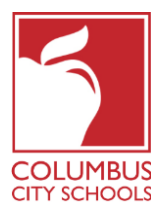

## **REQUESTING CEUS FOR A NON-PDS ACTIVITY**

 Your External Credit Request will be reviewed at the next scheduled LPDC Meeting and you will receive notification of the decision by email. You may also log on to the *External Credit Requests* webpage at any time to see the status of your requests. Note that Approved requests will be under the *Approved* tab.

| Home Cour                                                                                           | ses CEU Transcript | Certifications | External Credit Requests | My IPDP   | Staff IPDPs | Administration  | Propose A Course |            |                  |
|----------------------------------------------------------------------------------------------------|--------------------|----------------|--------------------------|-----------|-------------|-----------------|------------------|------------|------------------|
| External C                                                                                          | redit Reques       | t              |                          |           |             |                 |                  |            |                  |
| My Reque<br>My Requests                                                                             | sts                |                |                          |           |             |                 |                  |            |                  |
| Pending/Denied                                                                                      | Requests Approv    | ved Archived   |                          |           |             |                 |                  |            |                  |
|                                                                                                    | 1                  |                |                          |           |             |                 |                  | Create     | Request For CEUs |
|                                                                                                    | •                  | •              |                          |           |             |                 |                  |            | Add Filter 💌     |
| STATUS                                                                                              | COURSE/EVENT TIT   | TLE HO         | URS CREDITS              | REQUESTED | • RE        | EQUESTED FOR EN | IPLOYEE ID       | UPDATED BY | UPDATED          |
| No Results to Display                                                                               |                    |                |                          |           |             |                 |                  |            |                  |
| 0 results                                                                                           |                    |                |                          |           |             |                 |                  |            |                  |
| - Request Not Submitted 💮 Pending Pre-Approval - Not Submitted 🕱 Pending Credit Approval 🕟 Declined |                    |                |                          |           |             |                 |                  |            |                  |
|                                                                                                    |                    |                |                          |           |             |                 |                  |            |                  |